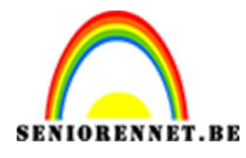

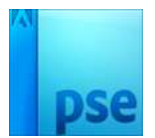

PSE- Zonnige druppel
Zonnige druppel

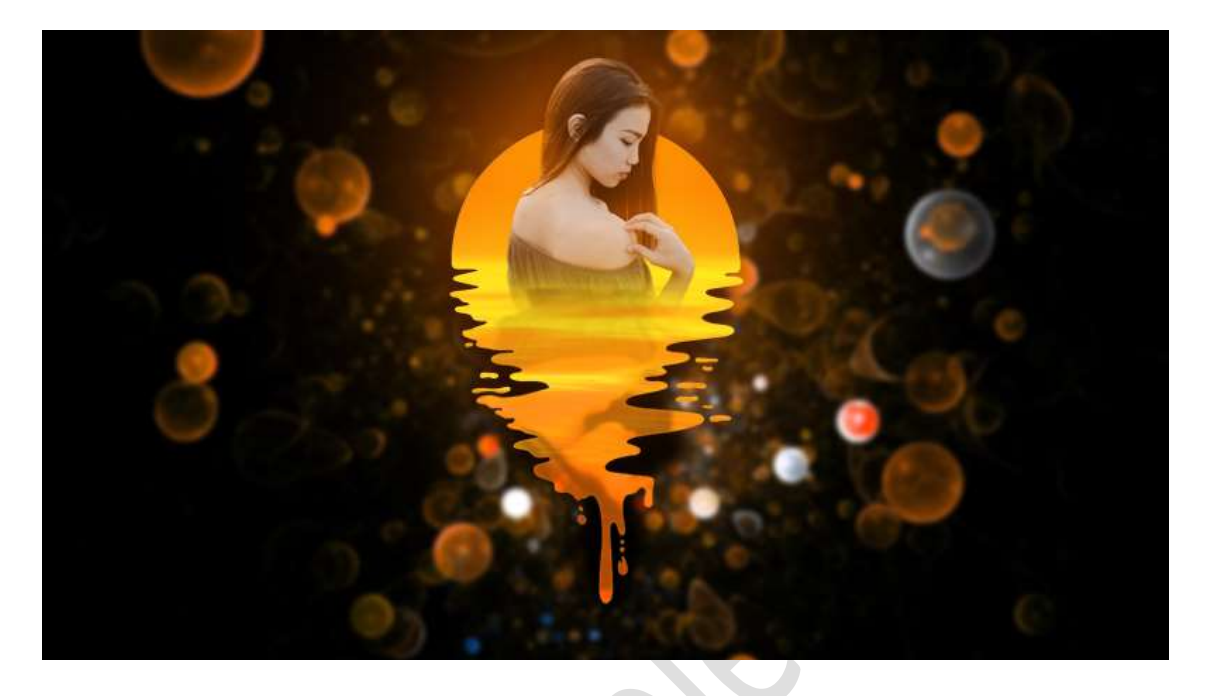

**Benodigdheden:** Vorm Druppel – Meisje – Textuur – Water.

- Open een nieuw document van 2048 x 1152 px 200ppi kleur zwart.
- Activeer het Gereedschap Aangepaste vormen → klik op het omgekeerde pijltje naast uw afbeelding die u daar hebt staan → klik op alle Elements-vormen → ga naar uw mapje waar u het materiaal hebt opgeslaan → klik met uw rechtermuisknop op de "Shapes druppel → u krijgt een Uitklapmasker → klik op → Openen met.... → kies dan jouw versie van Elements.

Ga terug naar uw vormen in uw PSE en onderaan zou de vorm geplaatst zijn.

| Uitsnijdvorm 28                     | Lijst 8    | Naar rechts wijzende hand | Tegel 2                      |  |
|-------------------------------------|------------|---------------------------|------------------------------|--|
| Uitsnijdvorm 29                     | Lijst 9    | Naar links wijzende hand  | X Tegel 3                    |  |
| Uitsnijdvorm 30                     | Lijst 10   | telie                     | ttt Tegel 4                  |  |
| Uitsnijdvorm 31                     | 🗍 Lijst 11 | · Decoratie 1             | tata Tegel 5                 |  |
| Ultsnijdvorm 32                     | Lijst 12   | Decoratie 2               | Raster                       |  |
| Ditsnijdvorm 33                     | O Lijst 13 | Decoratie 3               | Tegel 6                      |  |
| Ultsnijdvorm 34                     | Lijst 14   | • Decoratie 4             | O Tegel 7                    |  |
| <ul> <li>Uitsnijdvorm 35</li> </ul> | O Lijst 15 | attas Decoratie 5         | Tegel 8                      |  |
| 🔹 Uitsnijdvorm 36                   | 🗂 Lijst 16 | X Decoratie 6             | Tegel 9                      |  |
| 🕂 Uitsnijdvorm 37                   | Lijst 17   | 🔶 Decoratie 7             | Siertegel 1                  |  |
| 👾 Uitsnijdvorm 38                   | 🛄 Ujst 18  | Decoratie 8               | Siertegel 2                  |  |
| 🗰 Uitsnijdvorm 39                   | Lijst 19   | Bladomament 1             | Patroon 1                    |  |
| Uitsnijdvorm 40                     | Lijst 20   | Bladomament 2             | Siertegel 3                  |  |
| Pruik 1                             | Ujst 21    | 🕵 Bladomament 3           | Patroon met blaadjes         |  |
| Pruik 2                             | i Lijst 22 | 🐕 Bloemomament 1          | Roemenrand 1                 |  |
| Pruik 3                             | Lijst 23   | Bloemomament 2            | exe Tegel 10                 |  |
| 🗂 Pruik 4                           | 🛄 Lijst 24 | Sloemomament 3            | Bloemenrand 2                |  |
| A Pruik 5                           | Lijst 25   | Bloemomament 4            | 090 Siertegel 4              |  |
| Pruik 6                             | Lijst 26   | 🗳 Hedera 1                | Siertegel 5                  |  |
| Pruik 7                             | Ujst 27    | 🐌 Hedera 2                | 1910 Ueveheersbeestjes       |  |
| A Pruik 8                           | 🗢 Lijst 28 | 👸 Hedera 3                | Randecer by Carlos Chumacero |  |
| Pruik 9                             | Lijst 29   | Ø Spiraal                 |                              |  |
| A Pruik 10                          | Lijst 30   | ZigZag                    |                              |  |
|                                     |            | eperkt 👻 🔽 🖓 🖓 👘 🖓 👘      |                              |  |

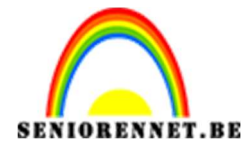

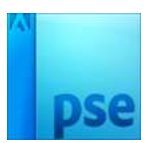

#### Zet Voorgrondkleur op wit.

Plaats een nieuwe laag en noem dit zonnegloed

Teken deze vorm **vanuit het middelpunt** en druk **Shift-toets** in, om een goede vorm te krijgen.

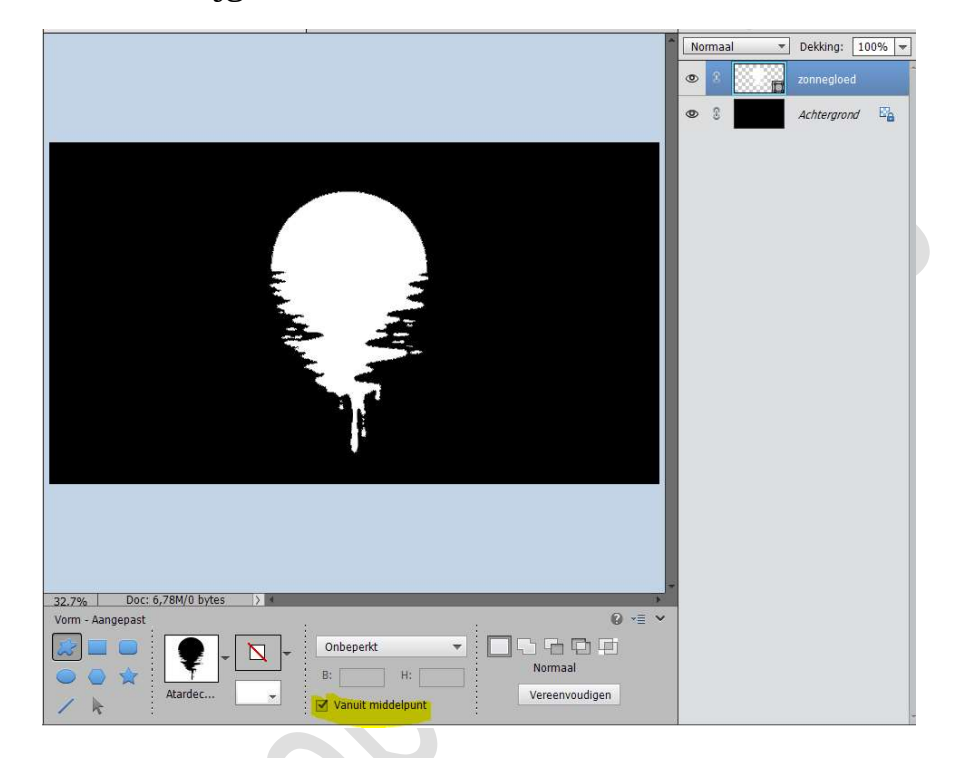

- 3. Activeer het Verloopgereedschap. Plaats op:
  - \* Positie: 65% → FFA913
  - \* Positie: 85% → FA6BO2

| Verloopbewerk   | er           |             |          |                          |              |          |
|-----------------|--------------|-------------|----------|--------------------------|--------------|----------|
| Voorinstelling: | Standaard    | *           |          | +                        | <b>8</b> • E |          |
|                 |              |             |          |                          |              | ОК       |
|                 |              |             |          |                          |              | Annulere |
|                 | 1115         |             |          |                          |              | Annancie |
|                 |              |             |          |                          | -12          |          |
|                 |              |             | _        | _                        |              |          |
| Type: Fffe      | en 👻 Vloeien | d: 100 💌 %  | Naam:    | Aangepast                | 1            | Toevoege |
|                 |              |             |          |                          |              | rocrocyc |
|                 |              |             |          |                          |              |          |
|                 |              |             |          | <u> </u>                 |              |          |
| -               |              |             |          |                          |              |          |
| Kleur:          | <b>-</b> Dek | king: 🖉 🌱 % | Locatie: | <u>65</u> <del>▼</del> % |              |          |
|                 |              |             |          |                          |              |          |
|                 |              |             |          |                          |              |          |
|                 |              |             |          |                          |              |          |
|                 |              |             |          |                          |              |          |
|                 |              |             |          |                          |              |          |

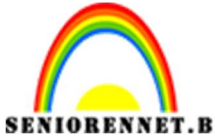

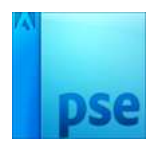

PSE- Zonnige druppel Plaats een **nieuwe laag** en noem deze laag **Verloop**. Doe **CTRL+klik** op de laag vorm. Ga naar de **nieuwe laag Verloop** Trek een **Lineair Verloop** van **onder naar boven**.

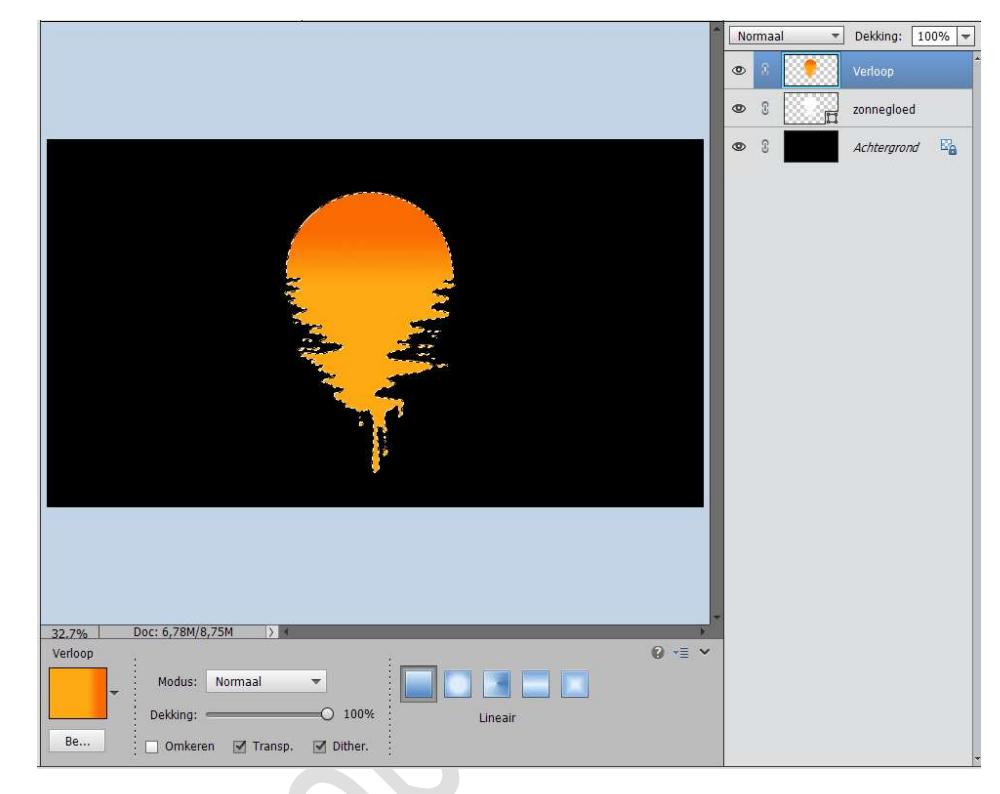

# Deselecteren.

4. Open de **afbeelding "water".** Plaats deze in uw **werkdocument** en **verschuif** naar **onder**.

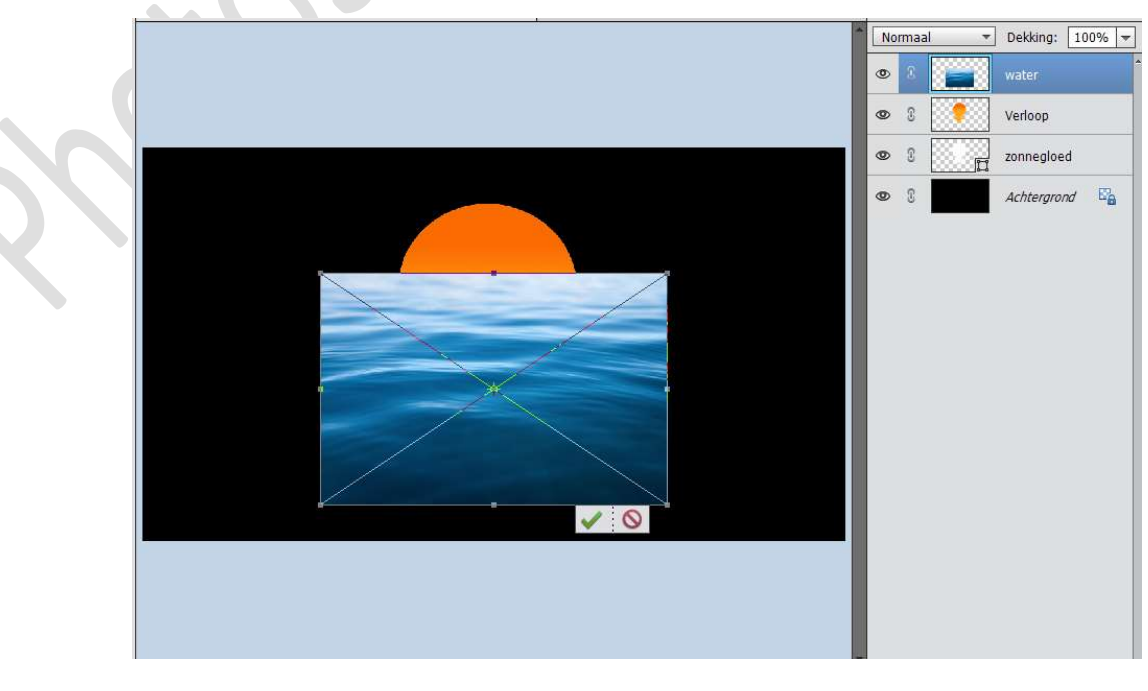

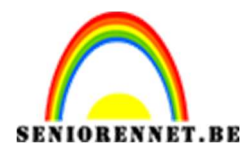

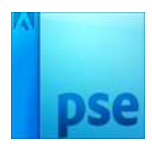

5. Doe **CTRL+U** en zet de **verzadiging op -100** op de laag water.

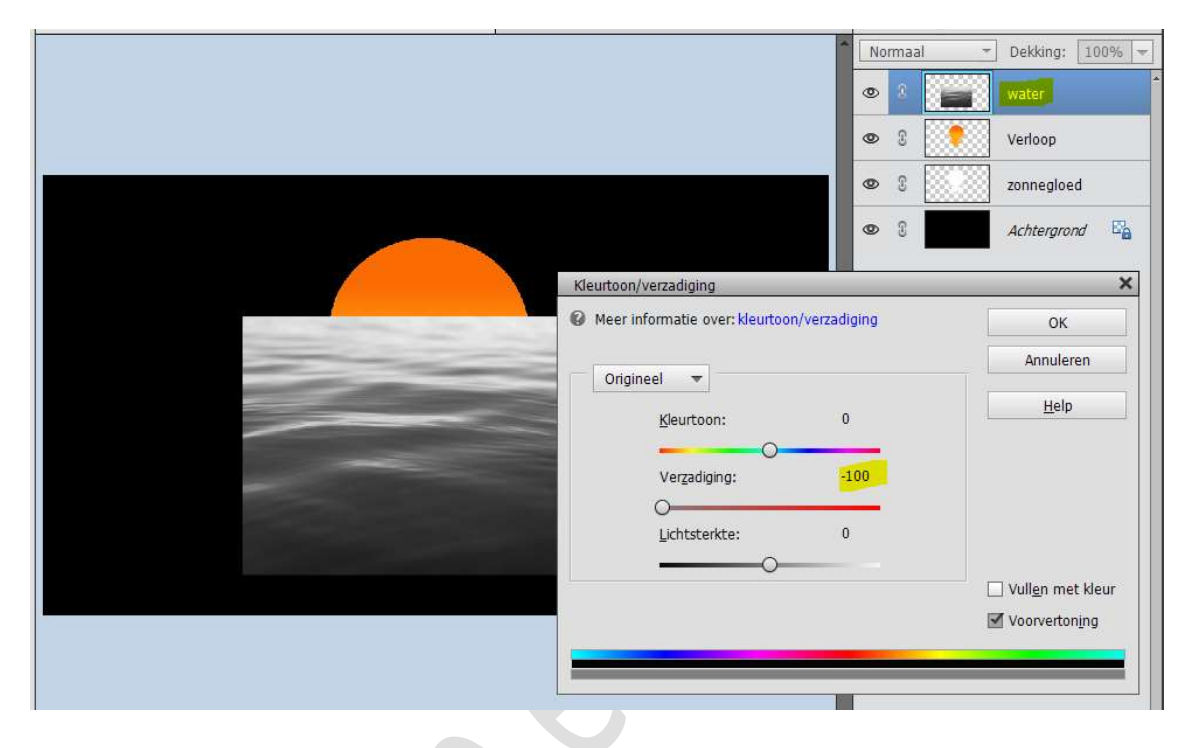

6. Doe dan CTRL+L en zet de waarden op 30 – 0,95 – 238

|                               | * N | lorma | aal ~                  | Dekking: 10 | 00% 🔫 |
|-------------------------------|-----|-------|------------------------|-------------|-------|
|                               | 0   | 8     |                        |             |       |
|                               | ۲   | 3     |                        | Verloop     |       |
|                               | C   | 3     |                        | zonnegloed  |       |
|                               | C   | 3     |                        | Achtergrond | E.    |
| Niveaus                       |     |       |                        | ×           |       |
| Meer informatie over: niveaus |     |       | ОК                     |             |       |
| Kanaal: RGB 👻                 |     |       | Annuleren              |             |       |
| Invoerniveaus:                |     |       | H <u>e</u> rstellen    |             |       |
|                               |     | E     | <u>A</u> utomatisch    |             |       |
|                               |     | 2     | * # #                  | e.          |       |
|                               |     |       |                        |             |       |
|                               |     | N N   | /oorverton <u>i</u> ng | 3           |       |
| 30 0,95 230                   |     |       |                        |             |       |
| Oitvoeniveaus.                | į.  |       |                        |             |       |
| 0 255                         |     |       |                        |             |       |
|                               |     |       |                        |             |       |
|                               |     |       |                        |             |       |

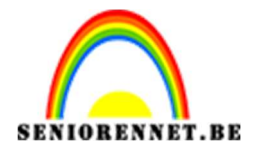

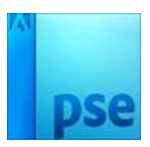

7. Ga naar Laag → Laag dupliceren → Verander de naam → Dupliceren: water  $\rightarrow$  Als: Water  $\rightarrow$  Doel  $\rightarrow$  Document  $\rightarrow$  Nieuw  $\rightarrow$ OK

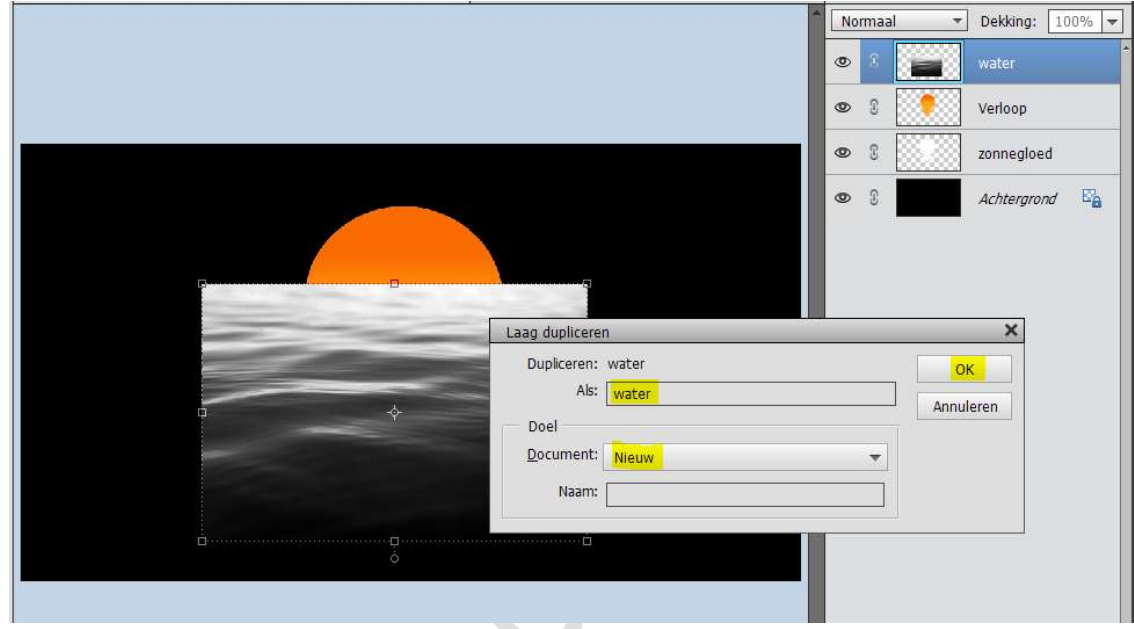

Je krijgt nu een **nieuw document** in uw PSE.

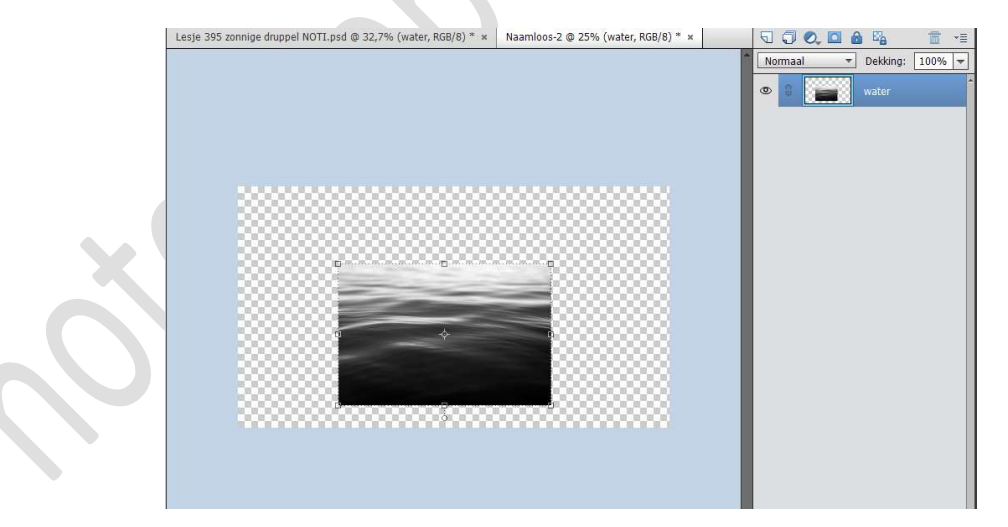

Sla dit op in jouw mapje van materiaal, geef deze een passende naam en sla op als PSD

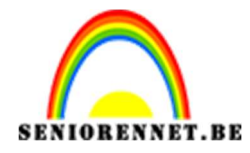

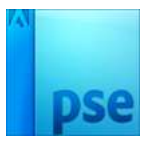

8. Ga terug naar uw werkdocument. Selecteer de **laag Verloop en de vorm Zonnegloed** tot **één laag** en noem deze **zonnegloed**.

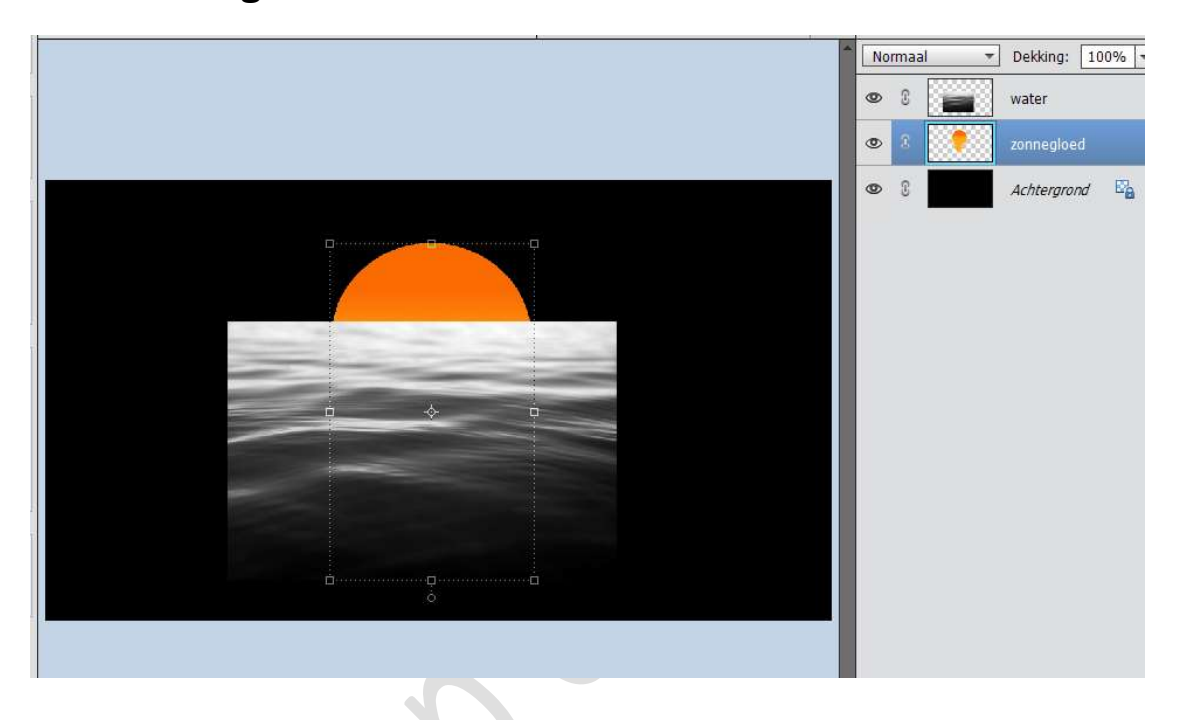

Doe **CTRL+klik** op de laag **zonnegloed**. Plaats een **laagmasker** op je laag **water**. Zet de **overvloeimodus** op **Bedekken** en de **laagvulling** op **80%** 

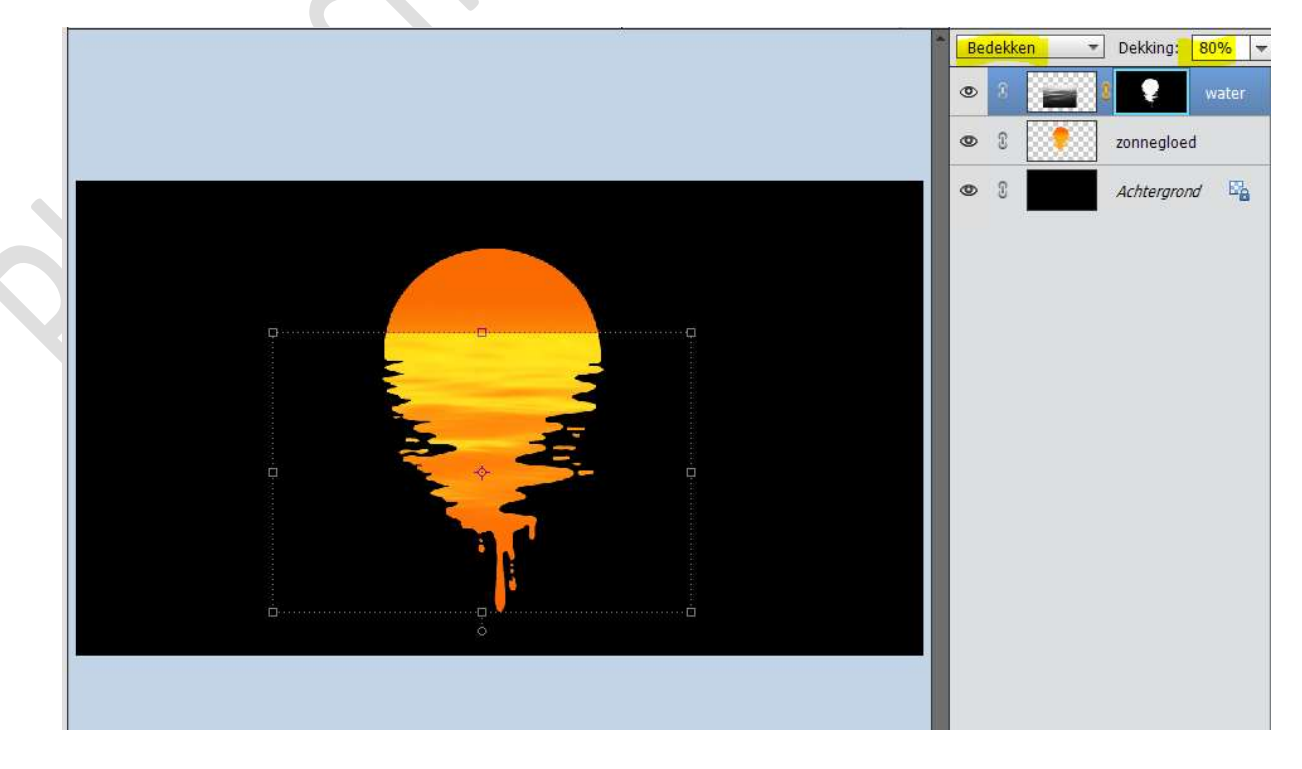

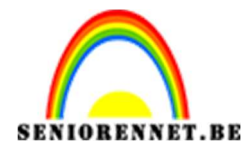

9. Activeer het **laagmasker** van **water**. Neem een **zacht zwart penseel** en de **kleurlijn** wat gaan verzachten.

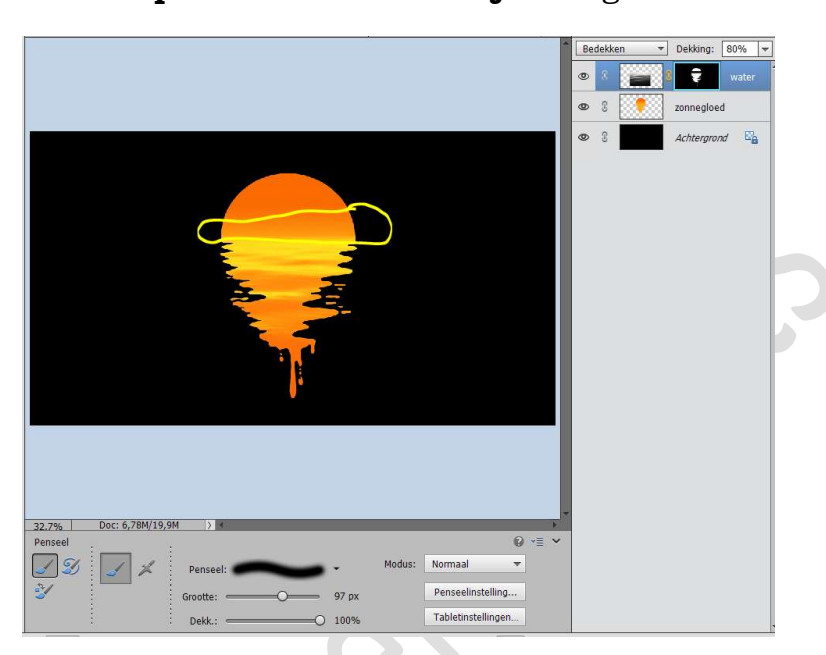

10. Open de afbeelding van het model.Plaats deze op jouw werk en pas de grootte aan.

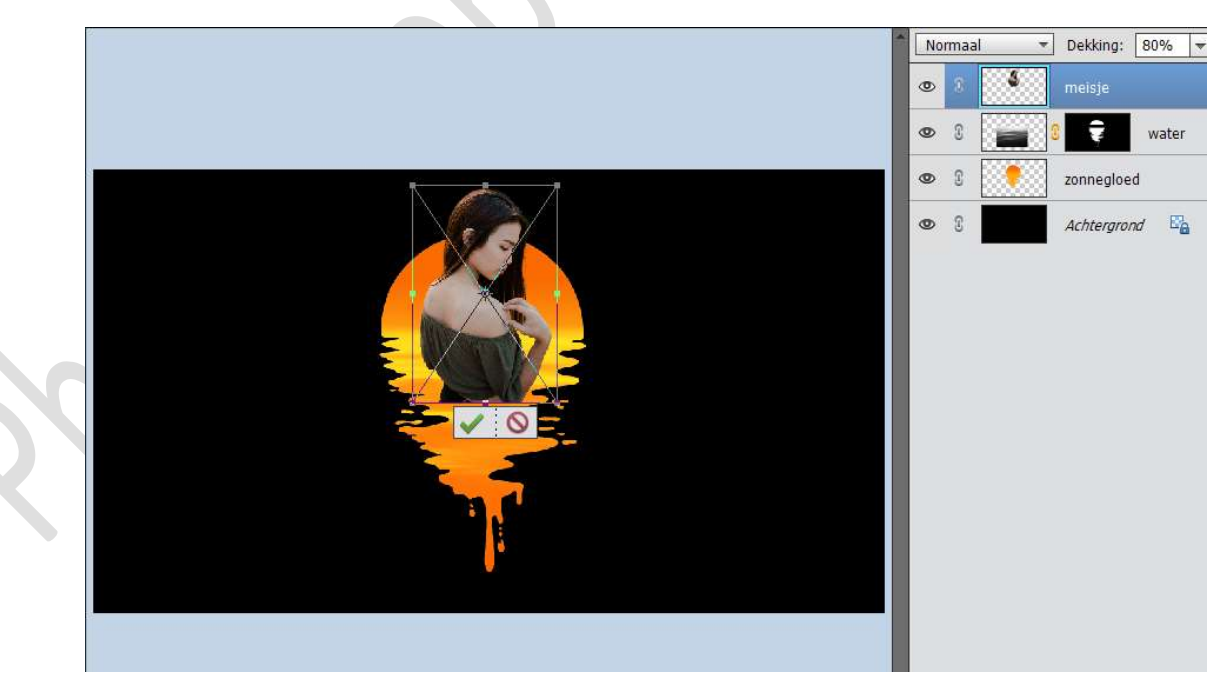

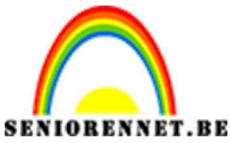

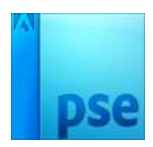

 IORENNET.BE
 PSE- Zonnige druppel

 11. Kopieer de laag meisje (model) en doe even onzichtbaar.

 Beide lagen van de meisjes vereenvoudigen

 Activeer de originele laag meisje.

Hang een laagmasker aan deze laag.

Neem een zacht zwart penseel en veeg een deel van het model weg.

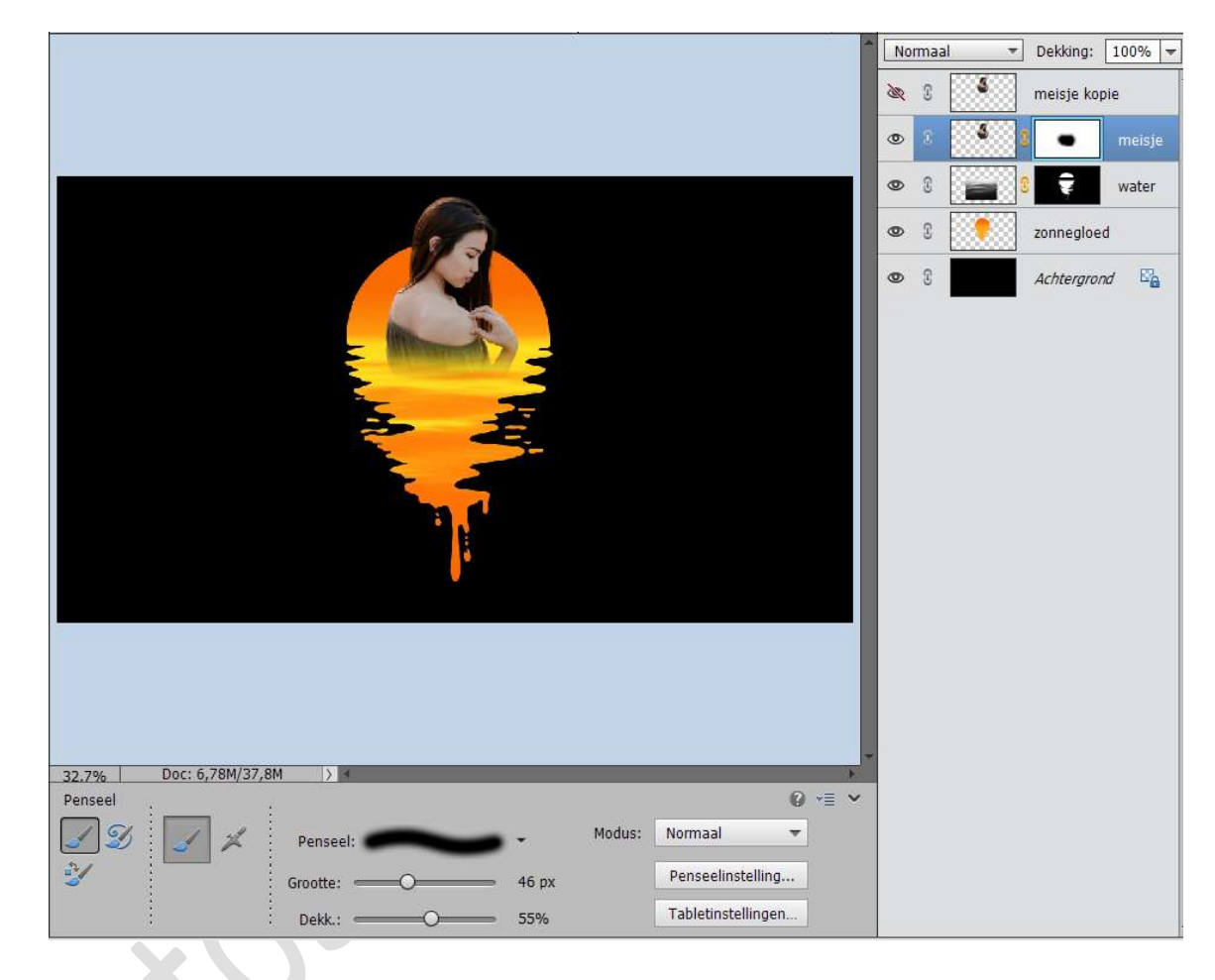

12. Open het oogje van de bovenste laag van meisje.
 Doe CTRL+T → Laag verticaal draaien.
 Trek iets naar beneden.

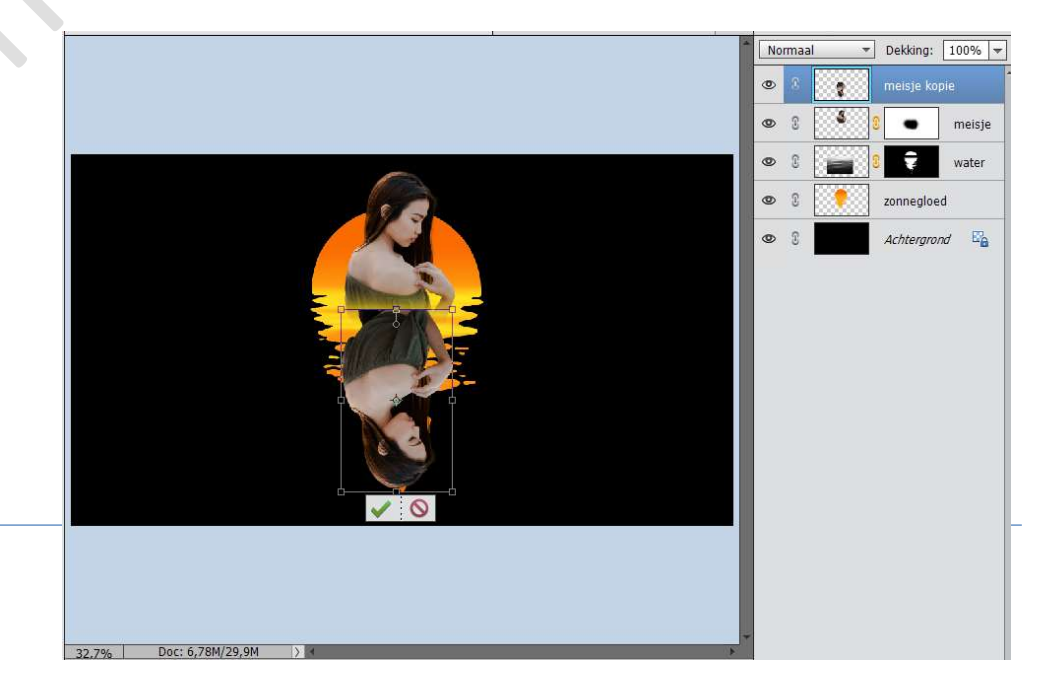

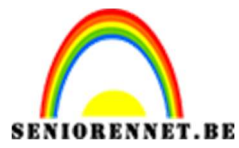

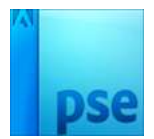

# Klik met uw recht muisknop op uw werkdocument en duid perspectief aan.

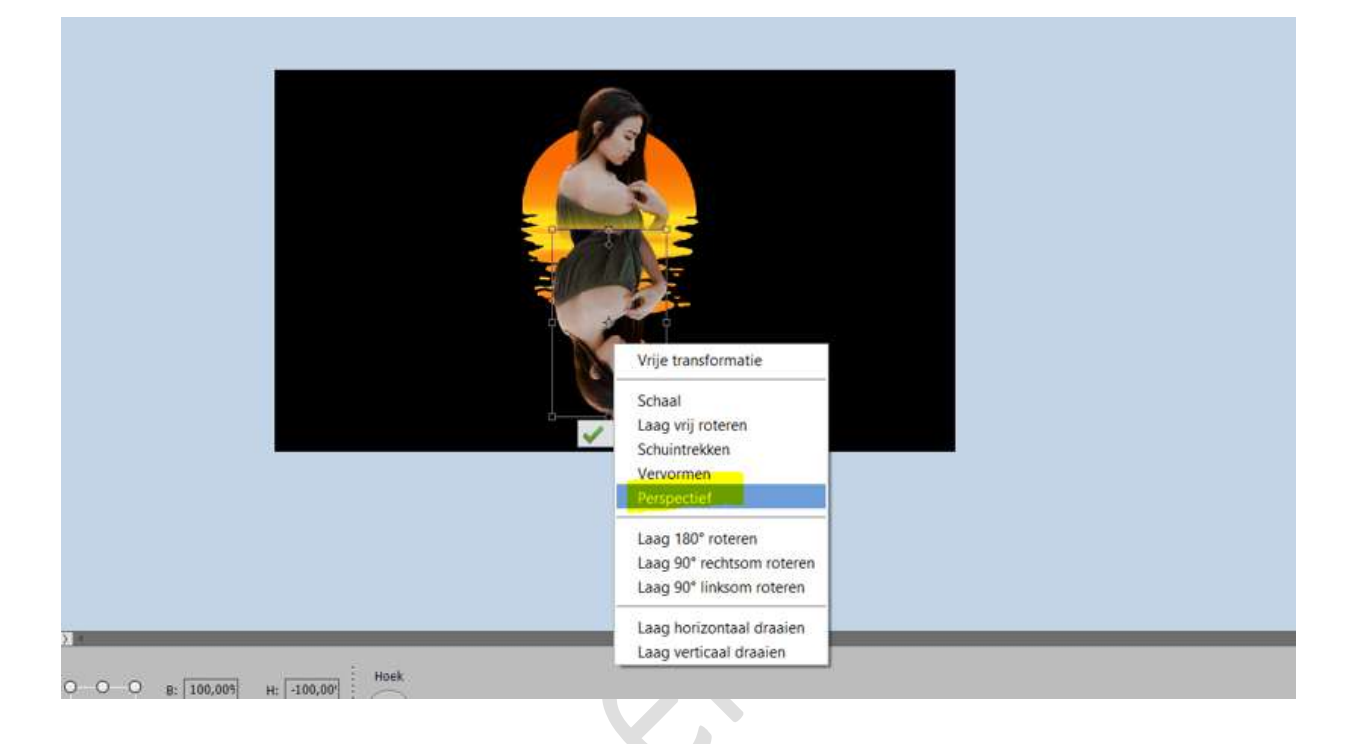

## Trek iets uit.

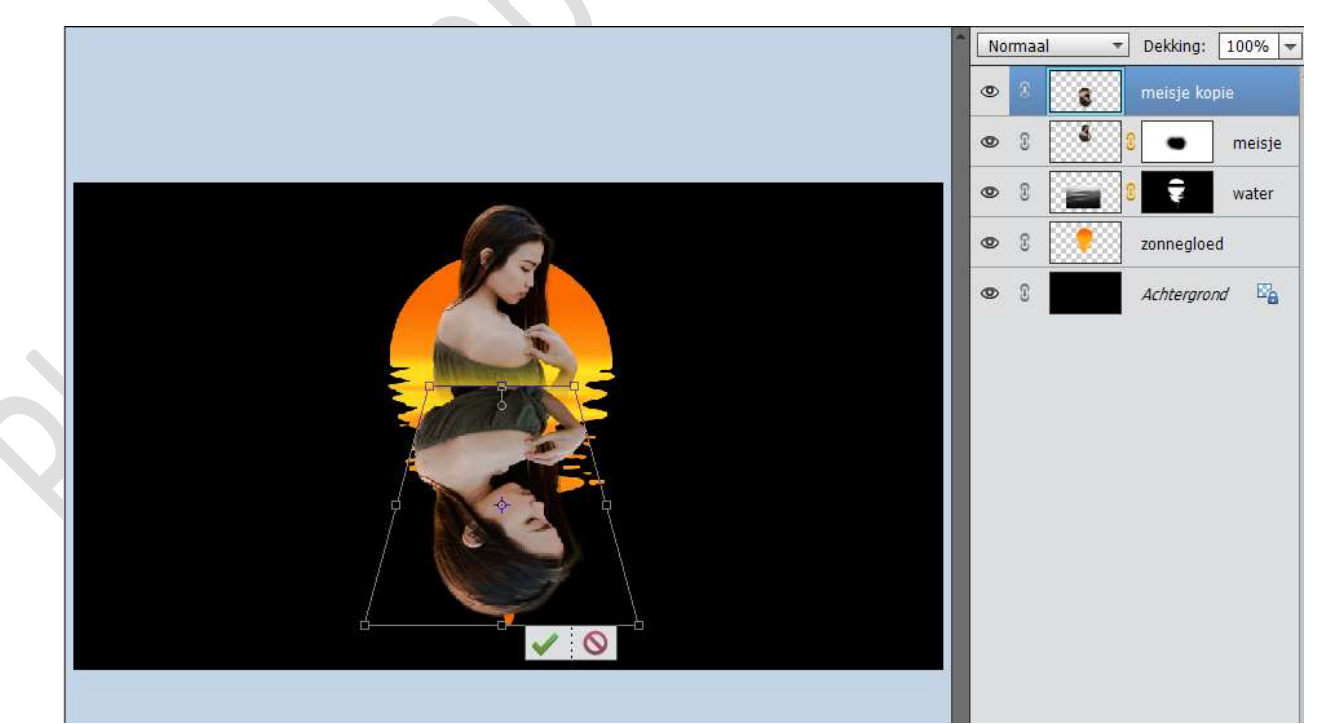

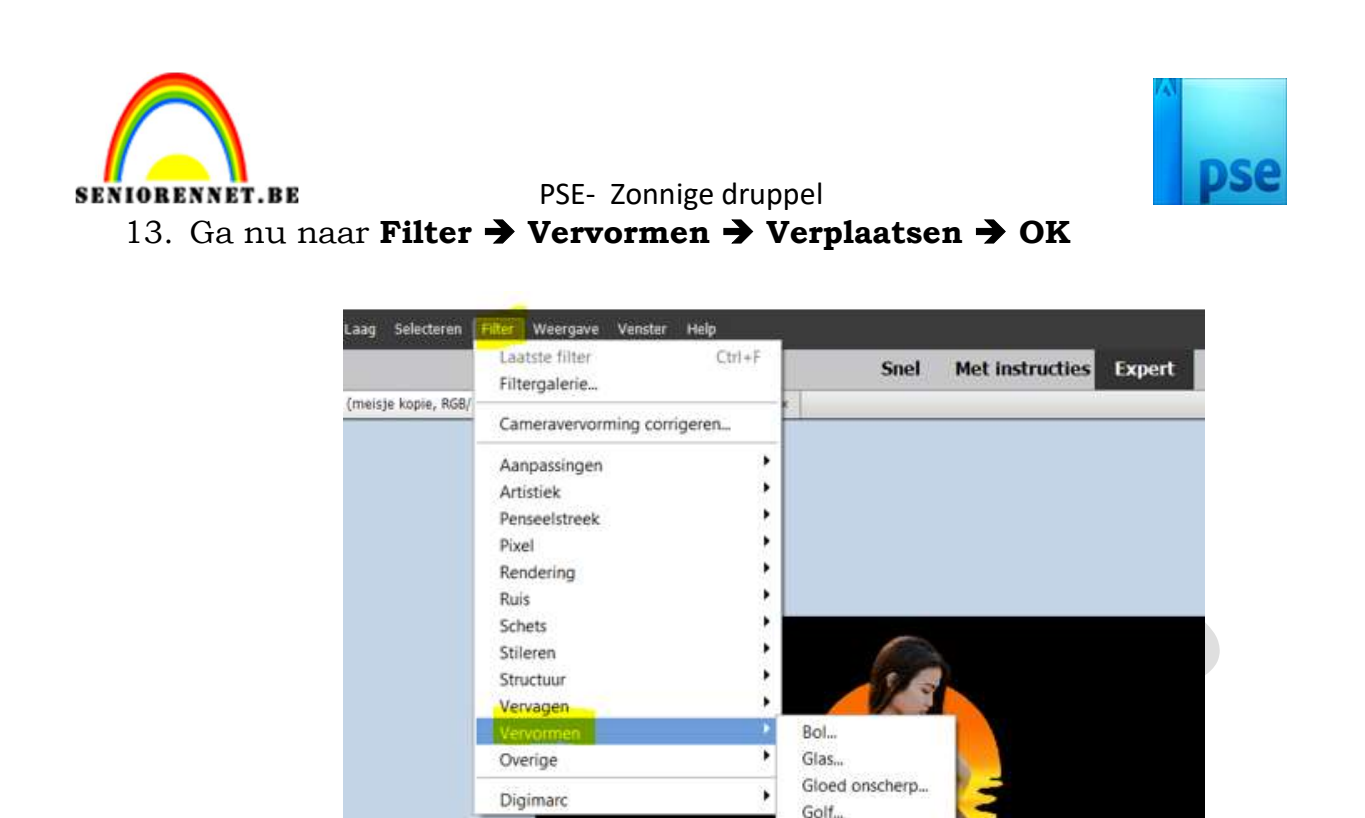

Je komt in de map waar jij uw werk hebt geplaatst  $\rightarrow$  klik op OK

Kneep... Kronkel... Oceaanrimpel... Poolcoördinaten... Rimpel... Schuin... Uitvloeien...

ZigZag\_

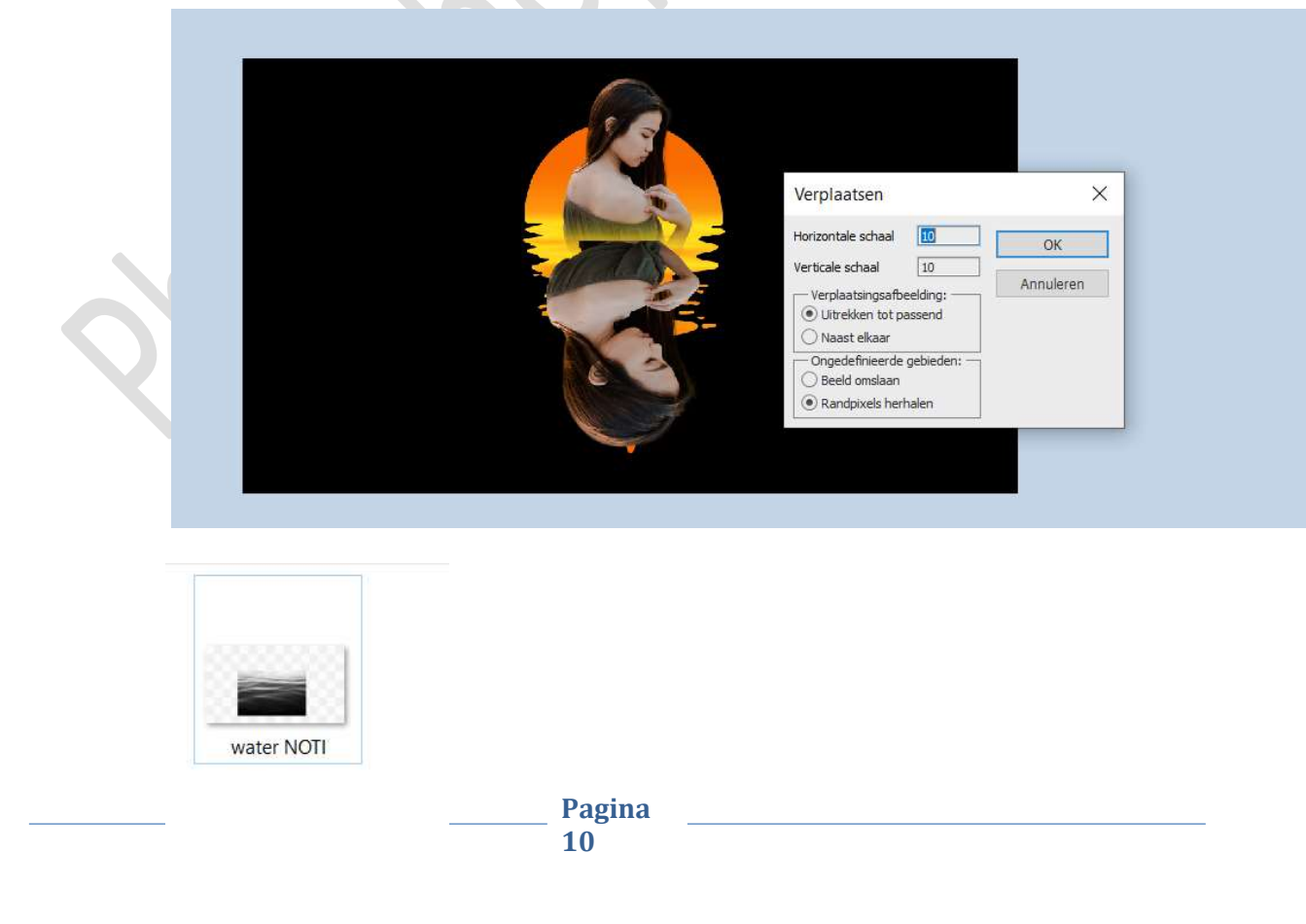

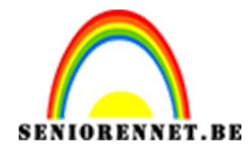

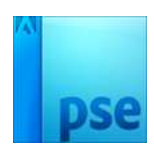

### Klik op openen.

| Bestandsnaam: | NOTI |    |      |            | Referentiebestand (.psd) $~~$ $~~$ |         |  |  |
|---------------|------|----|------|------------|------------------------------------|---------|--|--|
|               |      |    |      | Openen     | Ar                                 | nuleren |  |  |
|               |      |    |      |            | -                                  |         |  |  |
|               |      | No | rmaa | · · ·      | Dekking:                           | 100% -  |  |  |
|               |      | ۲  | 3    | 8          | meisje koj                         | pie     |  |  |
|               |      | ۲  | 3    | <b>š</b> 3 | •                                  | meisje  |  |  |
|               | 6    | 0  | I    |            | Ŧ                                  | water   |  |  |
|               |      | ۲  | 9    |            | zonnegloe                          | d       |  |  |
|               |      | 0  | 3    |            | Achtergrou                         | nd 🖾    |  |  |

# 14. Doe CTRL+klik op de laag zonnegloed. Hang een laagmasker aan de laag meisje kopie. Zet de Overvloeimodus op Fel licht en de laagdekking op 40%

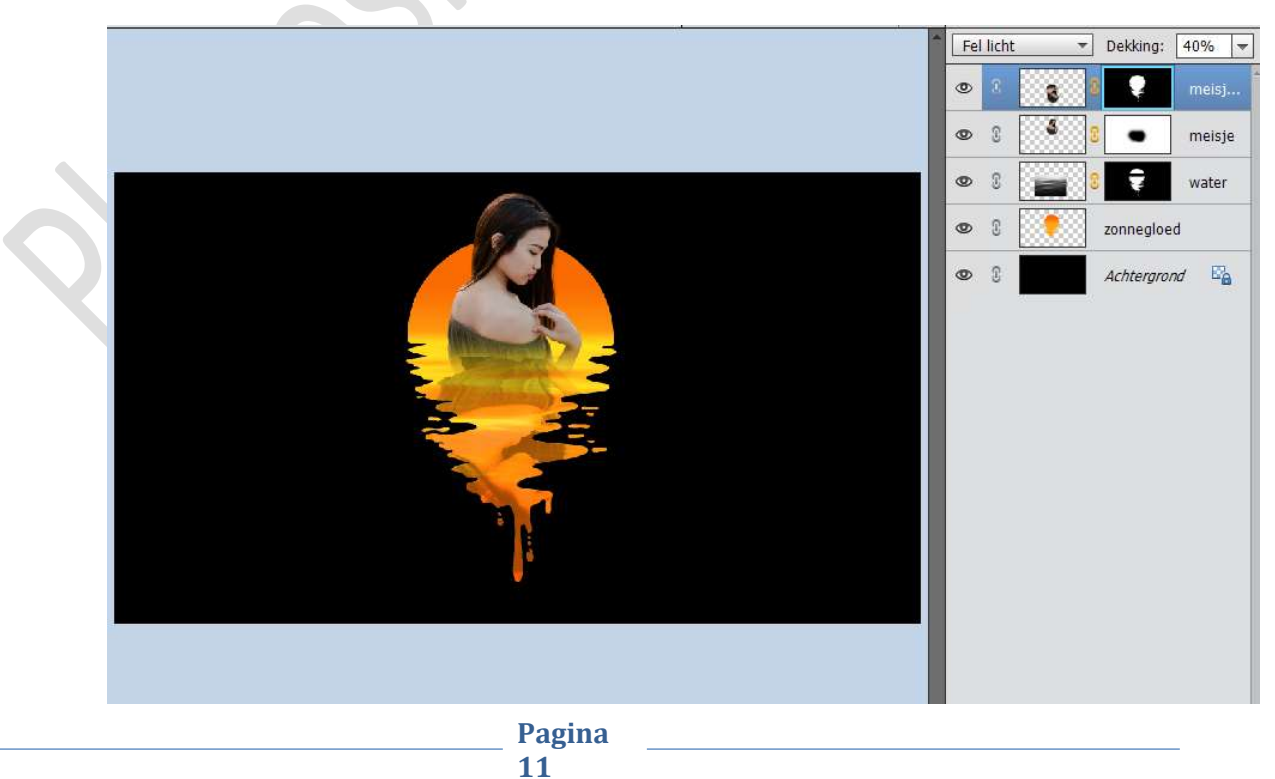

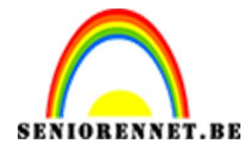

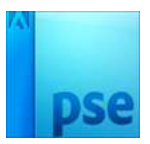

#### Activeer de laagminiatuur van meisje kopie. Ga naar Filter $\rightarrow$ Vervagen $\rightarrow$ Gaussiaans vervagen $\rightarrow$ 3px $\rightarrow$ ok

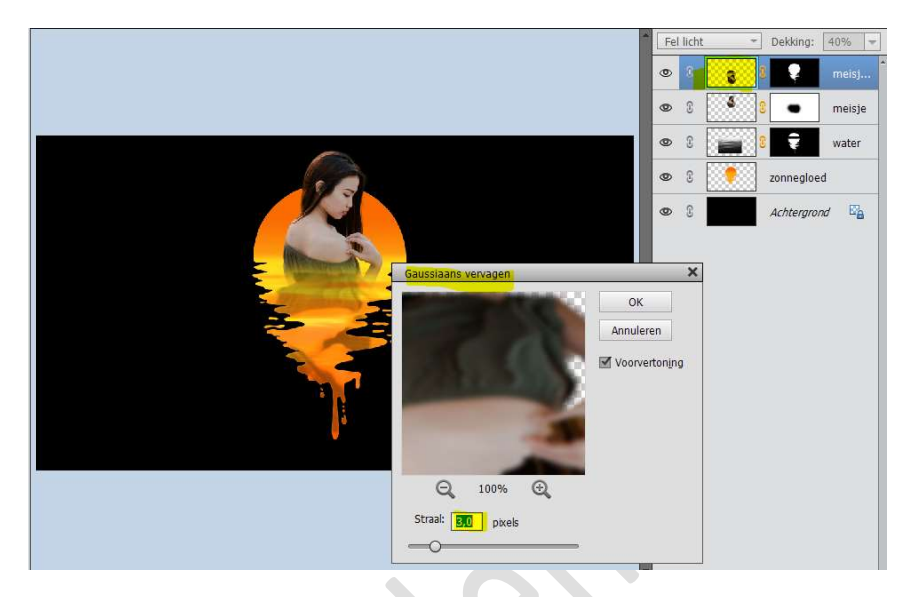

Activeer nu terug het **laagmasker** van deze laag. Neem een **zacht zwart penseel** met **dekking van 20%.** Ga over de **gele lijn** om dit wat te verzachten

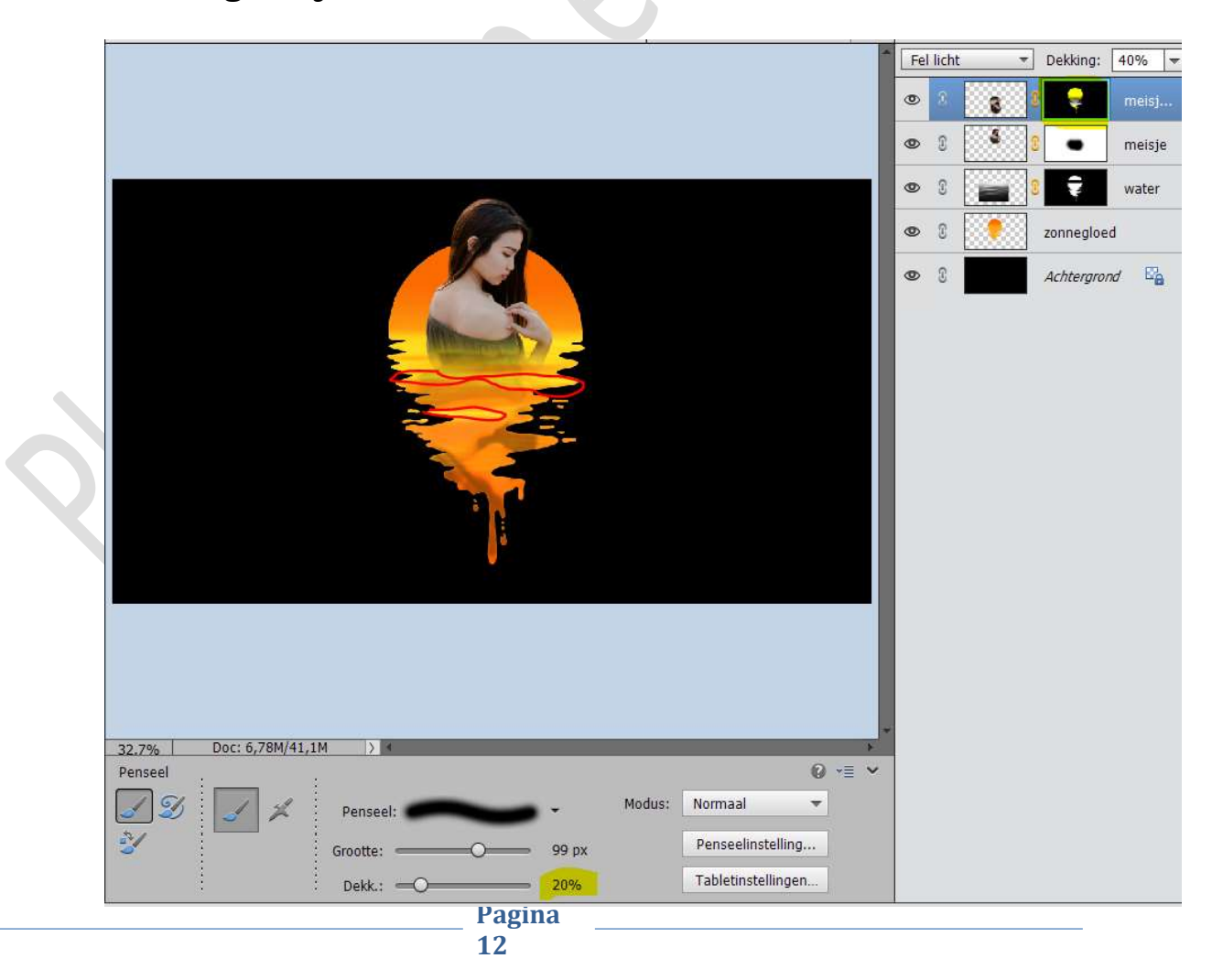

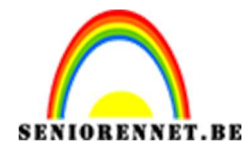

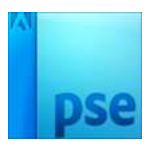

15. Plaats een nieuwe laag bovenaan en noem deze gloed. Zet Voorgrondkleur op #BF5202 Neem een zacht penseel met grootte van 300px en dekking op 100%

Zet aan de linkerkant een stip met dit penseel.

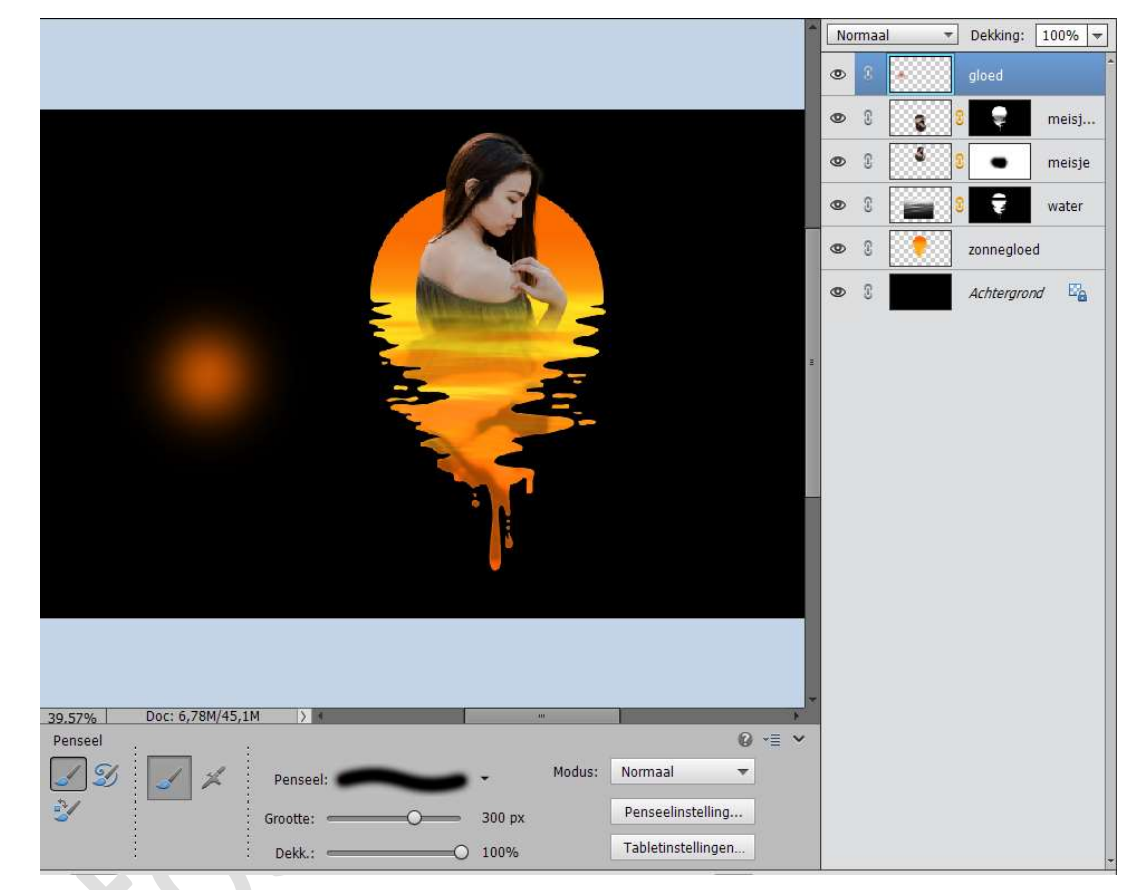

Zet de **Overvloeimodus** van deze laag op **Bleken** 

Doe **CTRL+T** om te transformatie te **vergroten**, plaats deze op het model.

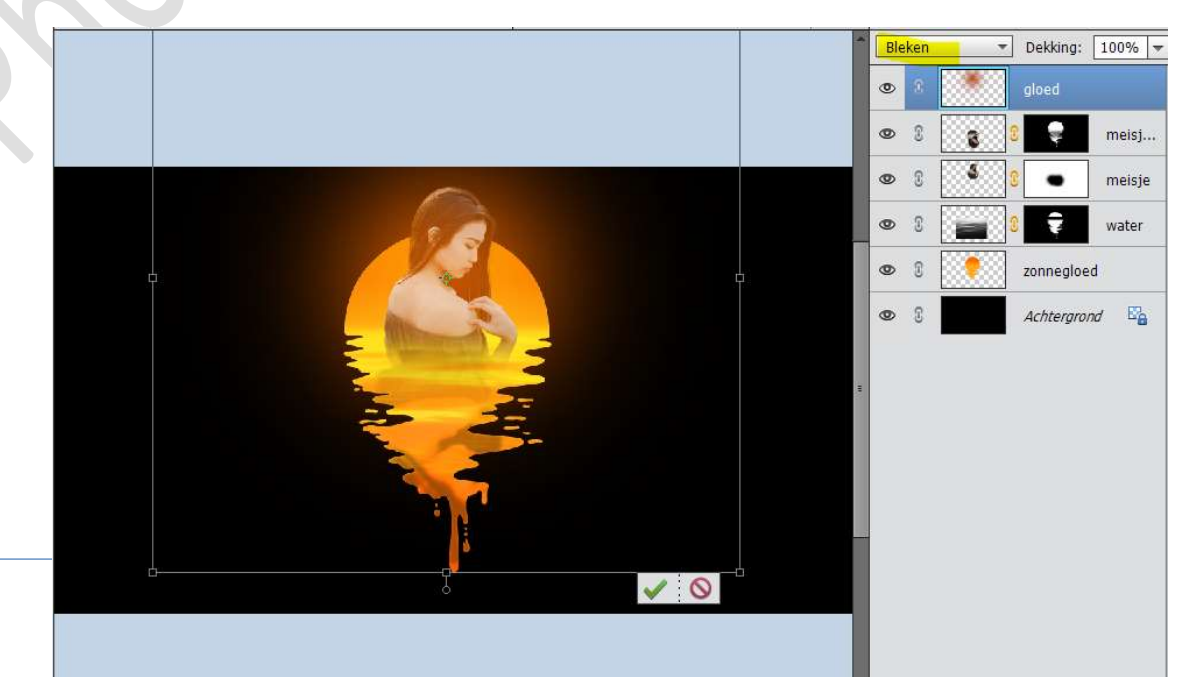

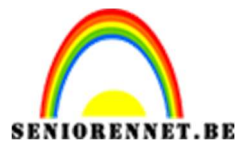

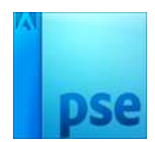

Hang een laagmasker aan deze laag gloed.

Neem een **zacht zwart penseel** van **125px** en de **dekking** van dit penseel zet je op **20%** 

Wrijf met dit penseel over het model.

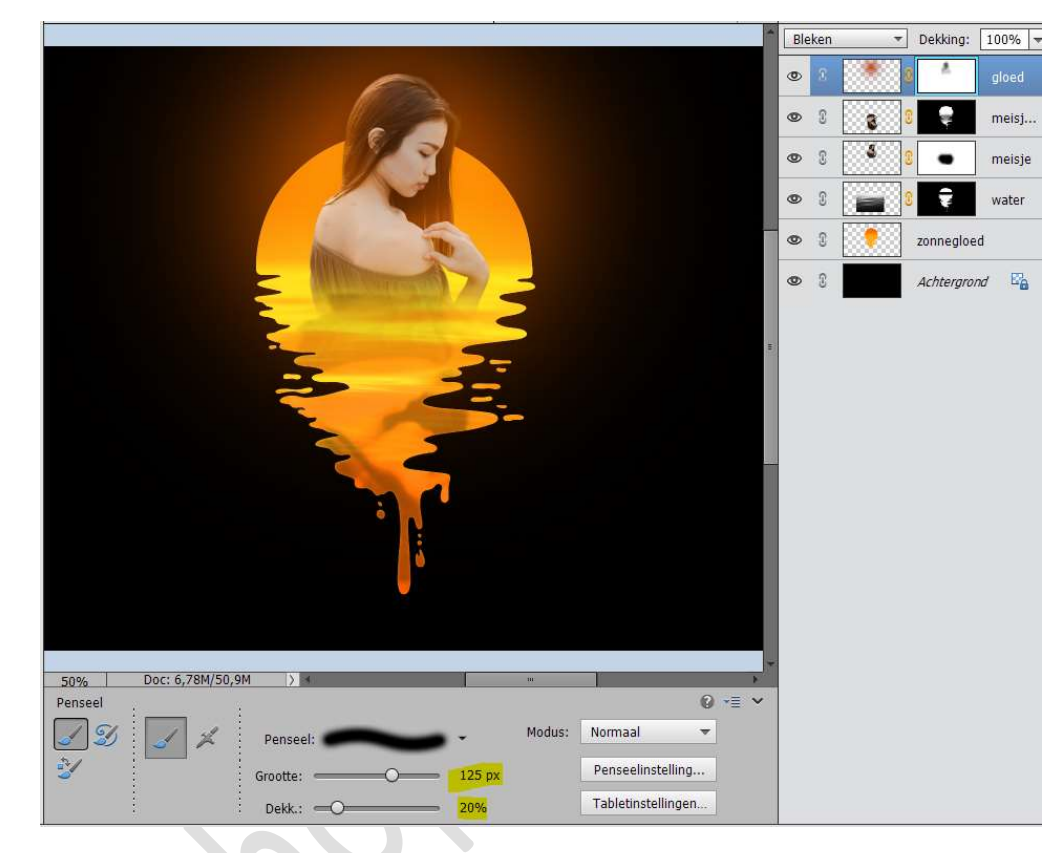

Neem dan een **wit zacht penseel** en ga met dit penseel over het **haar**, zodat de gloed daar nog wat aanwezig blijft.

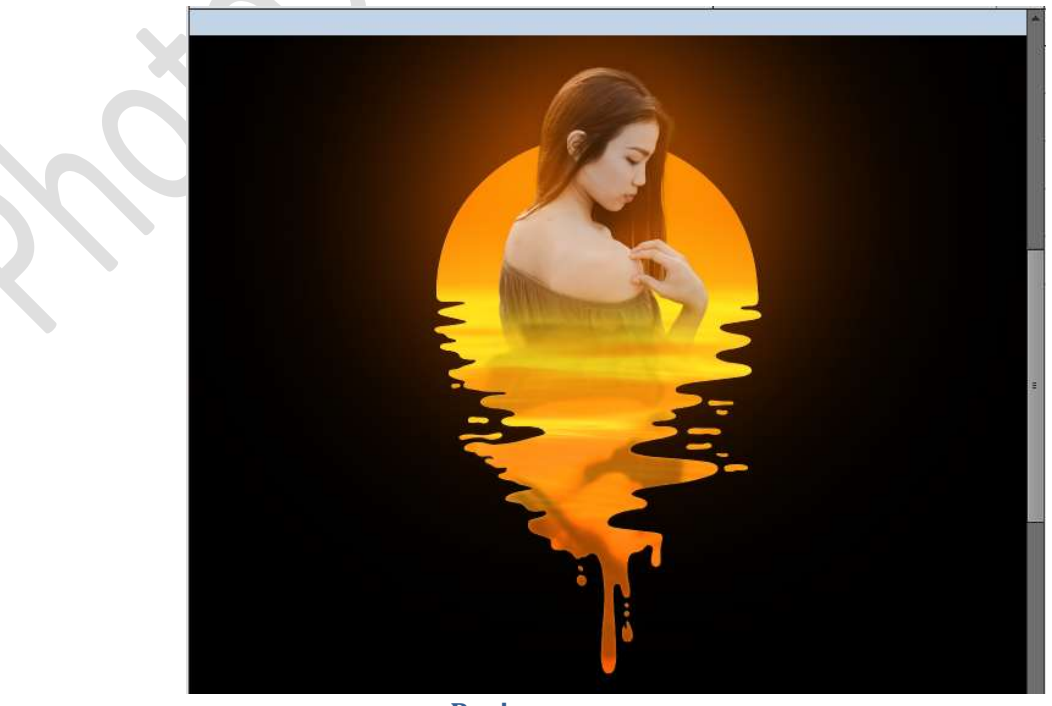

Pagina 14

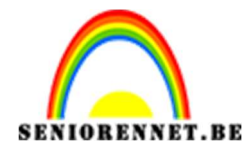

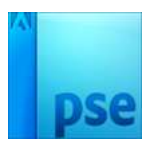

16. Activeer de achtergrondlaag en plaats het bestand "Textuur" in jouw werkdocument. Maak deze passend.

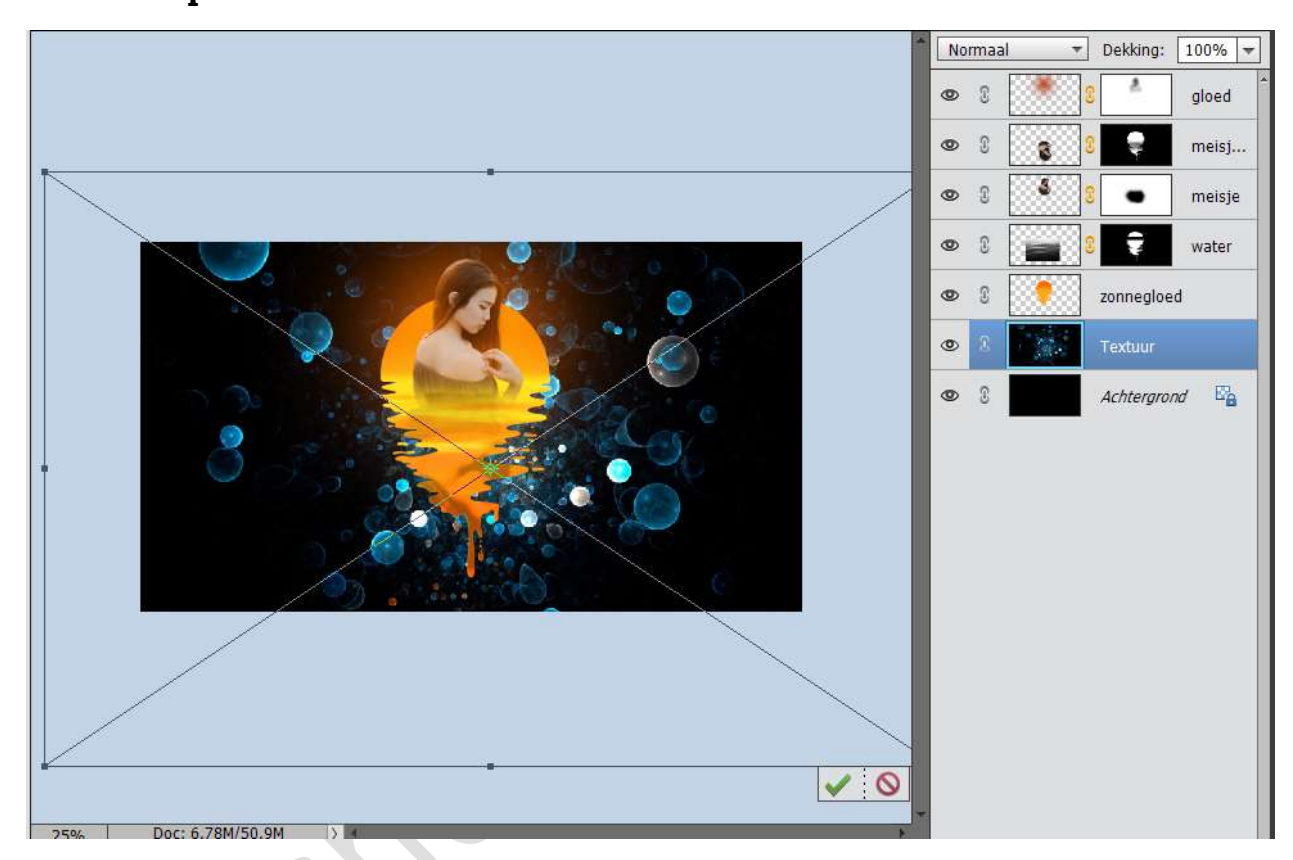

#### Hang een laagmasker aan deze textuur laag. Neem een zacht zwart penseel met dekking van 100% Wrijf over het model en druppel.

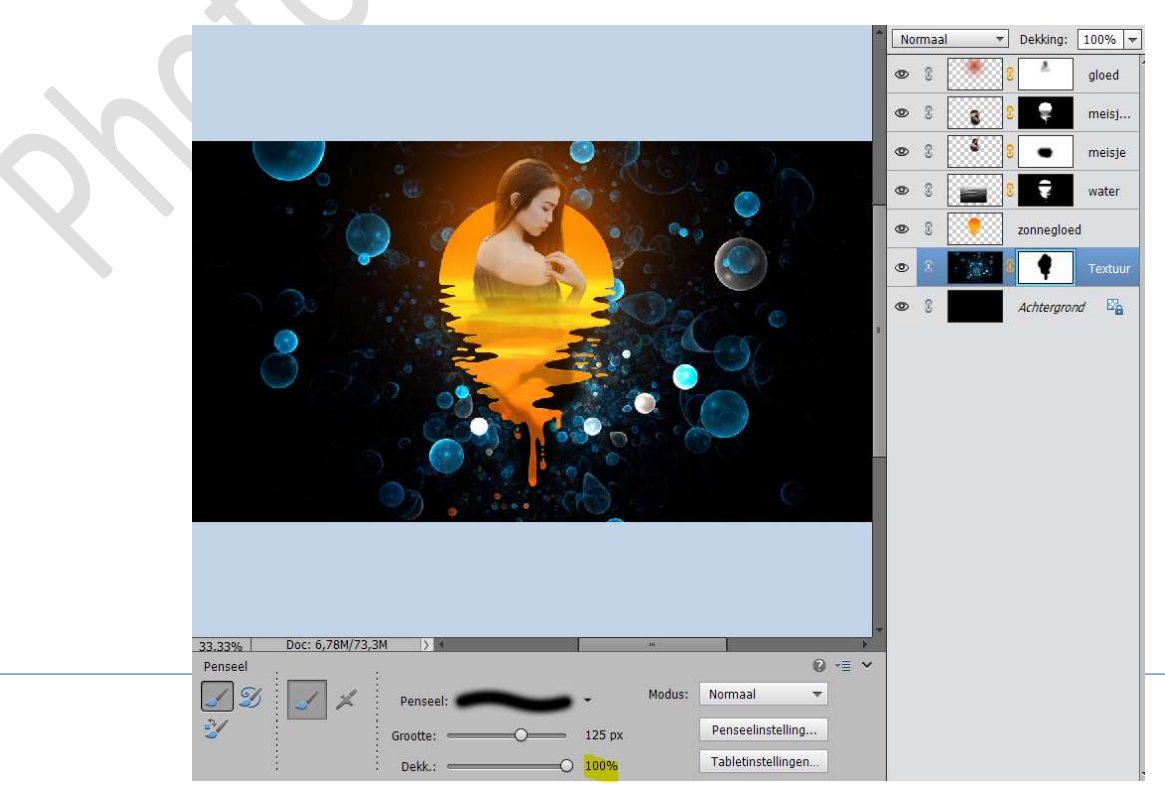

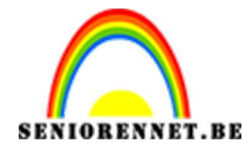

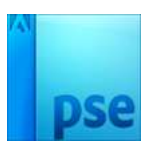

#### Activeer de laagminiatuur van de laag Textuur. Ga naar Filter → Vervagen → Gaussiaans vervagen → 5px

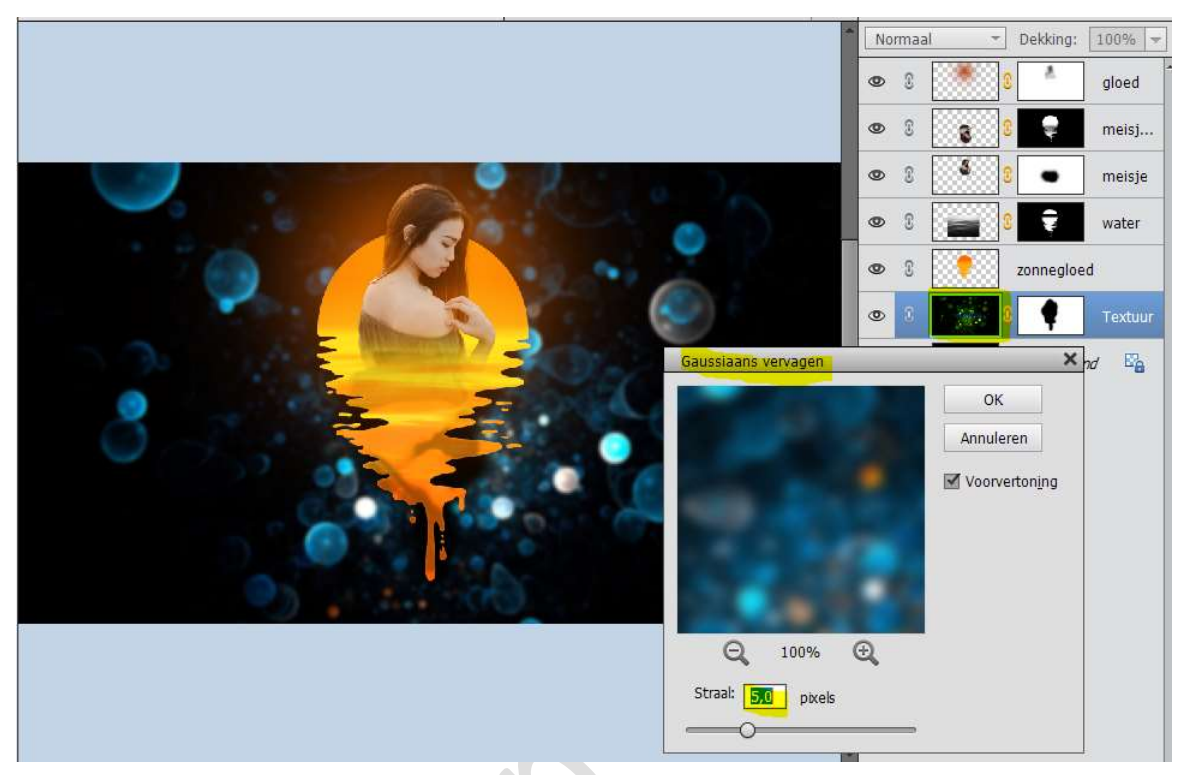

17. Plaats boven de Textuur laag een Aanpassingslaag
 Kleurtoon/Verzadiging.
 Laag → Nieuwe Aanpassingslaag → Kleurtoon/Verzadiging →
 Kleurtoon op -170

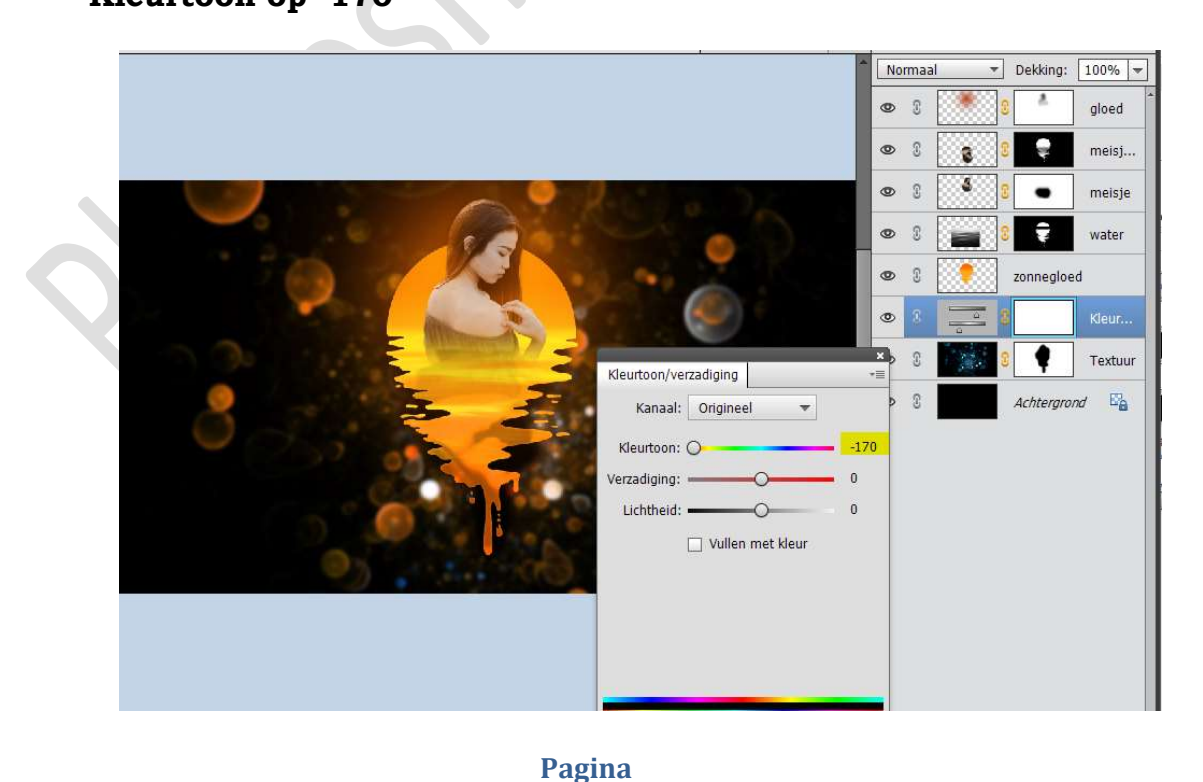

**16** 

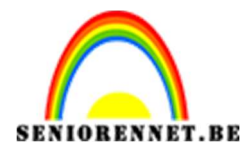

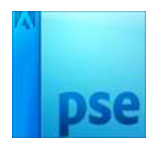

18. Werk af naar keuze.Vergeet uw naam niet.Sla op als PSD max. 800pxSla op als JPEG max. 150KB

Veel plezier ermee

NOTI